# Manuale d'istruzioni dell'utente VIDEOCAM 3G

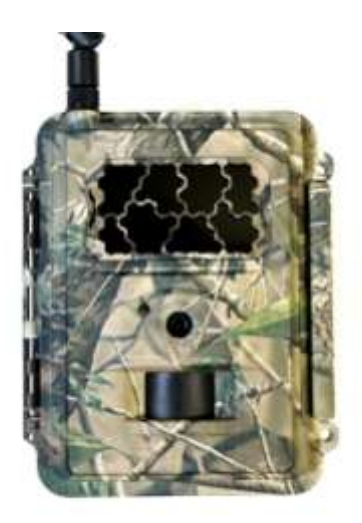

LEGGERE ATTENTAMENTE IL MANUALE PRIMA DELL'UTILIZZO DELLA MACCHINA

#### Contenuti

| Staffa di montaggio                      | 1 | Fototrappola | 1 |
|------------------------------------------|---|--------------|---|
| Antenna (Solo nelle<br>machine wireless) | 1 | Cavo USB     | 1 |
| Manuale d'istruzioni                     | 1 |              |   |

#### Componenti della fototrappola

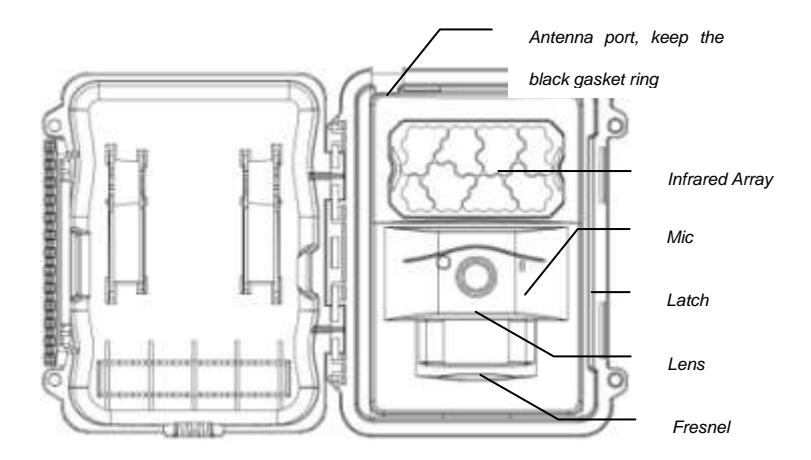

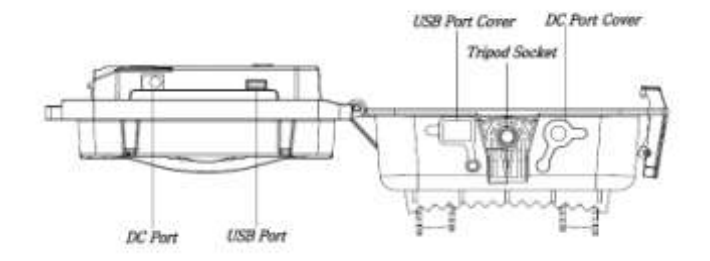

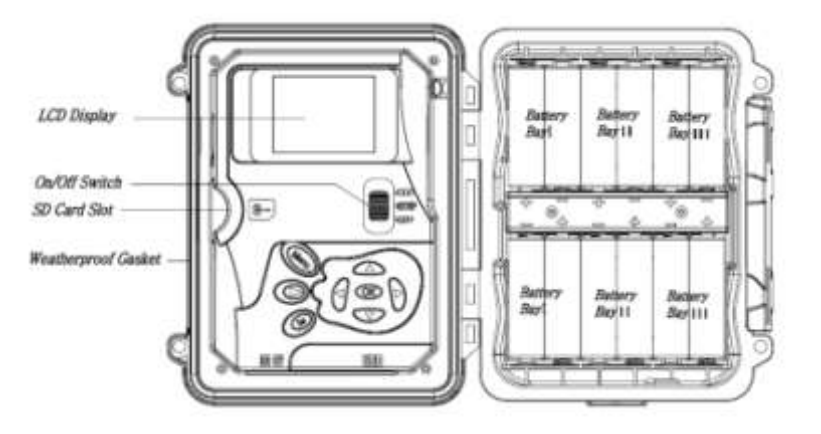

#### Tastiera

- MENU: per entrare nel menù in modalità preview
- ▲▼ ◀►: per muoversi nel menù e cambiare I parametri
- OK:
- Per salvare i parametri
- Per riprodurre i video in modalità playback
- Tasto Image: per passare da modalità playback a modalità preview o viceversa
- DEL: per eliminare foto e altre impostazioni
- ULTERIORI TASTI:
  - ▲ per selezionare modalità video
  - ▼ per selezionare modalità foto
  - o **OK** per eseguire foto e video manualmente
- TASTO DI ACCENSIONE: OFF in basso. SETUP al centro. ON in alto.

#### Introduzione

- 1. Assicurati che il tasto di accensione sia nella posizione OFF.
- Inserire le batterie nell'opposito scomparto a seconda della polarità indicata. Inserire 12 (consigliato),8 o 4 batterie AA. Oppure collegare la fototrappola ad un'alimentazione esterna da 6v tramite cavo apposito.

Le batterie AA da 1.5V utilizzabili sono le seguenti:

- Batterie alkaline ad altà capacità
- Batterie al litio
- Batterie ricaricabili Nimh
- Inserire scheda SD (da 32GB o capacità inferiore). Aprire la fototrappola e inserire la scheda nel suo apposito scomparto. La fototrappola supporta schede SD fino alla capacità di 32 GB. Si ricorda che nel momento dell'inserimento della scheda SD, essa non deve essere bloccata.
- 4. Inserire schema SIM
- 5. Avvitare l'antenna nella parte superiorE della fototrappola.
- Accendere la fototrappola mettendo il tasto di accensione su setup. Il dispositivo entrerà in modalità preview e andrà in cerca di rete.
- Aspettare finché la fototrappola non trova rete. Se la rete dell'operatore non viene trovata, consigliamo di consultare le istruzioni sul Setup wireless avanzato a pagina 10. Se invece la rete è stata trovata, è possibile procedere.
- 8. Premere il tasto ( per entrare nel menù, successivamente

premere il tasto ◀ o ► per muoversi nel sottomenù. Premere il tasto ▲ o ▼ per attivare le impostazioni del sottomenù. Premere ◀► per cambiare I valori dei parametri. Infine, premere ok per salvare i parametri selezionati.

- 9. Scorrere in basso per entrare nel sottomenù. Cambiare la modalità d'invio in istantanea. Lasciare la modalità d'invio in modalità Phone se si desidera ricevere MMS sul numero di cellulare. Cambiare in modalità email se si desidera invece ricevere per email.. Scorrere verso Phone o Email per aggiungere numero di cellulare o indirizzo email.
- 10. Premere il tasto *mm* per uscire dal sottomenù. Premere MENU di nuovo per uscire dal menù setup ed entrare in modalità preview.
- 11. Premere il tasto OK per eseguire foto e video manualmente
- In modalità preview, premere il tasto playback per riprodurre. Premere i tasti ◄ o ► per visualizzare le foto. Premere I tasti ▲ o ▼ per ingrandire. Premere OK e premere I tasti ◄ o ►,▲ o ▼ per muovere la zona ingrandita.
- 14. Durante la visualizzazione delle immagini, premere **b** per eliminare l'immagine che si desidera cancellare.
- 15. Premere il tasto playback Der uscire dalla modalità playback.
- 16. Posizionare la fototrappola nella zona interessata e accendere il dispositivo (scorrere il tasto di accensione su ON). Il dispositivo eseguirà foto e video in base ai parametri preimpostati. È consigliabile posizionare la fototrappola ad una distanza da terra dai 90 ai 180 cm
- 17. Posizionare il tasto di accensione su OFF per spegnere la fototrappola. Nota che il dispositivo consuma una piccola quantità di energia anche quando è spenta. Si consiglia per questo di togliere le batterie dalla

fototrappola in caso di inutilizzo per tempo prolungato.

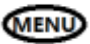

Menu Settings

Entrare in modalità SETUP e premere MENU. Premere ▲ ▼ ◀ ▶ per selezionare I parametri desiderati, e successivamente premere OK per salvarli.

| Pa     | arametri           | Descrizione                                |  |
|--------|--------------------|--------------------------------------------|--|
|        | Modalità           | Foto/ Video / Foto+Video                   |  |
|        | Dimensione<br>foto | 3MP, 5MP, 8MP, 10MP o 12MP.                |  |
|        | Foto raffica       | (1-10).                                    |  |
| Fotoca | Intervallo         | (Lungo / Corto).                           |  |
| mera   | raffiche           |                                            |  |
|        | Dimensione         | Risoluzione del video                      |  |
|        | video              |                                            |  |
|        | Durata video       | Scegliere la durata del video.             |  |
|        | Suono              | Attivare o disattivare il suono del video. |  |

|         | Sensibilità | Alto, normale, basso o OFF            |  |
|---------|-------------|---------------------------------------|--|
| Trigger | Intervallo  | L'intervalle da un trigger a un altre |  |
| trigger | trigger     | L'intervallo da un trigger a un atro. |  |

|          | Time Lapse                               | La fototrappola può essere attivata dal        |  |
|----------|------------------------------------------|------------------------------------------------|--|
|          |                                          | timer in un orario preimpostato. Si nota che   |  |
|          |                                          | anche in modalità Time Lapse, la               |  |
|          |                                          | fototrappola può essere innescata a meno       |  |
|          |                                          | che la sensibilità sia disattivata (OFF)       |  |
|          |                                          | Il dispositivo può essere impostato per        |  |
|          |                                          | essere attivato in una sola fascia oraria. Per |  |
| <b>-</b> | attivare questa funzione premere ON e    |                                                |  |
|          | successivamente OK. II menu start-stop a |                                                |  |
|          | questo punto apparirà. Questo menù       |                                                |  |
| rigger   | Irigger                                  | contiene le impostazioni per i tempi per       |  |
|          | Start Stan                               | avviare e interrompere così come               |  |
|          | Start-Stop                               | l'intervallo di attivazione e l'intervallo     |  |
|          | 1/2                                      | Time-Lapse. L'impostazione di start-stop       |  |
|          |                                          | sovrascriverà tutte le altre impostazioni      |  |
|          |                                          | generali della fototrappola. Dal momento       |  |
|          |                                          | che ci sono 2 periodi disponibili, fare in     |  |
|          |                                          | modo tale da non programmare tempi che         |  |
|          |                                          | si sovrappongono.                              |  |
|          |                                          |                                                |  |

|        | Data e ora   | Inserire data e ora                           |  |
|--------|--------------|-----------------------------------------------|--|
|        | Time Stamp   | ON/OFF                                        |  |
| Sistem |              | Formattare la scheda SD the SD card. La       |  |
| а      | Formattazion | formattazione eliminerà tutti i dati presenti |  |
|        | е            | nella scheda SD. I dati non possono essere    |  |
|        |              | recuperati.                                   |  |

|        | Overwrite   | Overwrite della scheda SD                 |  |
|--------|-------------|-------------------------------------------|--|
|        | Default     | Reimpostare le impostazioni nelle         |  |
|        | Derault     | impostazioni originali                    |  |
|        | Information | Numero di serie, HW/FW/MCU versione e     |  |
|        | information | IMEI (solo nei dispositive wireless)      |  |
|        | Password    | Possibilità di inserire una passwoed da 6 |  |
|        |             | lettere. CONSIGLIATO                      |  |
| Sistem | Lingua      | Scegliere la lingua del menù              |  |
| а      | Веер        | Attivare o disattivare suono di beep      |  |
|        | Aggiornamen | Start to update FW and MCU once update    |  |
|        | to FW       | files copied to SD card root directory.   |  |
|        | Indicatore  |                                           |  |
|        | LED         | Attivare o disattivare lampeggio del LED  |  |

|             |             | Modalità d'invio foto, video, o daily report<br>( or video clips instantly, or Daily report<br>(send one picture at preset time, save |  |
|-------------|-------------|----------------------------------------------------------------------------------------------------|--|
|             | Modalità    |                                                                                                    |  |
|             | d'invio     |                                                                                                    |  |
|             |             | others) or turn off sending.                                                                                                    |  |
| Wireless    | Inviare Via | Inviare via MMS o via Internet.                                                                                                    |  |
| (solo nei   | Inviare a   | Cellulare, email o entrambi.                                                                                                    |  |
| dispositive | Cellulare   | Inserire o eliminare numero di cellulare.                                                                                             |  |
| wireless)   | Email       | Inserire o eliminare indirizzo email.                                                                                                 |  |
|             |             | Scaricare il Setup Tool nella scheda SD in                                                                                            |  |
|             | Setup Tool  | modo da impostare I parameter di rete se                                                                                              |  |
|             |             | non sono stati preimpostati. Il Setup Tool                                                                                            |  |
|             |             | permette inoltre funzioni avanzate.                                                                                                   |  |

|                                                   | SMS<br>Command                                                                                                    | Possibilità di attivare (on) o disattivare (off)<br>la funzione SMS command. Attivare la<br>funzione SMS command aumenterà l'uso di<br>batteria. |
|---------------------------------------------------|----------------------------------------------------------------------------------------------------|----------------------------------------------------------------------------------------------------|
|                                                   | Copiare<br>parametro                                                                                                    | Copiare parametro di rete nella scheda SD.                                                                                                    |
| Wireless<br>(solo nei<br>dispositive<br>wireless) | Se I parametri dell'operatore da voi<br>utilizzato non sono stati preimpostati nel<br>dispositivo, sarà necessario usare il Setup<br>Tool manualmente per programmare la<br>fototrappola. In seguito, un file<br>MMSCFG.bin verrà generato e messo nella<br>scheda SD. Sarà necessario aggiornare i<br>parametri per copiarli nelle impostazioni del<br>dispositivo |                                                                                                    |
|                                                   | Qualità<br>immagine                                                                                                    | Scegliere la qualità della foto wireless                                                                                                    |

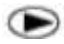

### Tasto Playback (per visualizzare Foto e video)

- Entrare in modalità **SETUP**.
- Premere tasto playback per visualizzare foto e video recenti.
- Premere tasto **OK** per visualizzare video.
- Premere tasto OK per fermare e premere PLAYBACK per uscire dalla visualizzazione del video.
- Premere tasto ◄ per visualizzare le foto precedent e premere tasto ► per le successive
- Premere tasto playback 
   Image: di nuovo per uscire dalla modalità

playback

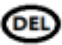

#### Eliminare foto e video

- Premere tasto playback 
   per visualizzare l'immagine o il video da elimare.
- Premere tasto DEL.
- Premere LEFT o RIGHT per selezionare YES per eseguire e NO per uscire.
- I documenti non possono essere recuperate una volta eliminati.

#### Utilizzo del Setup Tool (solo nei dispositive wireless)

Se i parametri dell'operatore utilizzato non sono stati preimpostati, sarà necessario usare il Setup Tool per programmare la fototrappola manualmente.

- Entrare nel Menù > Wireless > Setup Tool. Premere enter, scaricare il Setup tool nella scheda SD dal menu del dispositivo.
- Rimuovere la scheda SD e leggere la scheda SD dal computer. Il setup tool funziona solo in PC (windows). Setup.exe sul computer
- 3. Sarà possibile a questo punto vedere la finestra Setup
- Inserire le impostazioni preferite negli spazi vuoti. Verrà eseguito un overwrite delle impostazioni nelle impostazioni già esistenti nella fototrappola.
- è possibile specificare il massimo numero di foto da eseguire in un giorno(Max Num) ( 00:00:00-23:59:59), tutti gli MMS/email inviati saranno inclusi nel numero massimo. In caso di numero illimitato di foto inserire 0.
- Parametri dell'operatore: scegliere Custom e riempire I parametri e riempire I parametri ottenuti dall'operatore wireless se le impostazioni non sono preimpostate, se invece sono già

preimpostate scegliere paese/operatore.

- Impostare email: inserire il corretto server SMTPE e porta, scegliere tra SSL o SSL (default) a seconda dell'email.
- 8. Risoluzione foto wireless, normale= 640\*480; alta=1280\*960, invio della foto originale disponibile solo nei modelli3G
- 9. Il contenuto dell'immagine sarà incluso nel MMS/email in modo tale che l'utente sappia da dove viene l'immagine.
- 10. La risposta permette al dispositivo di inviare una risposta dopo che ha ricevuto l'SMS command dall'utente.

| nd Mode Send Vie                                                                                                    |                                     |
|----------------------------------------------------------------------------------------------------|-------------------------------------|
| P Instant Mile Nam 10 C MNR                                                                                                    |                                     |
| Daly Separ 1 1 1 A latence Dail Series                                                                                                    | Texaster Parameter                  |
| or                                                                                                    | Dalamet                             |
| senter Puppeter                                                                                                    | AFM CMNET                           |
| Cases Cartas                                                                                                    | Destant                             |
| Cautan + Final                                                                                                    | Present                             |
| American Contra                                                                                                    |                                     |
|                                                                                                    | 64545                               |
| ayadi                                                                                                    | APH CHIWAP                          |
| Press [ 1010240971 Press]                                                                                                    |                                     |
| Phane                                                                                                    | Contains                            |
| facilit [stropped] [* Seal )                                                                                                    | Farmet                              |
| Tend 1                                                                                                    | UHL(MMSC) [109 //mmi0.monkeeurl.com |
| V5 GRI Juar                                                                                                    | Oxtamer [10.00.172                  |
| Inces Quality   Here +   Inces From                                                                                                    | and lat                             |
|                                                                                                    | tan. pr                             |
| a                                                                                                    |                                     |
| SND Central 05 + P Status Response                                                                                                    | OK Canol                            |
|                                                                                                    |                                     |
| Debuk Lout. Sine Invess. Canod                                                                                                    |                                     |
| Littinetine)                                                                                                    |                                     |
| Arrest (Date) International Lines                                                                                                    |                                     |
| Parameter                                                                                                    |                                     |
| Ro Tana Passanna (1999) 010                                                                                                    | NON                                 |
| market based over                                                                                                    | SPUNTARE SSI                        |
| and the function                                                                                                    |                                     |
| and apply the second second seco |                                     |

# UNA VOLTA APERTA LA FINESTRA "EMAIL SETTING" INSERIRE I SEGUENTI PARAMETRI:

 ALLA VOCE E MAIL INSERIRE L'INDIRIZZO E MAIL CHE INVIERA' LE FOTO; ALLA VOCE "ACCOUNT" INSERIRE L'ACCOUNT PER ESTESO, AD ESEMPIO mionome@miodominio.it; DIGITARE LA PASSWORD E SETTARE L'SMPT DELLA MAIL DI RIFERIMENTO E LA PORTA DI COMUNICAZIONE (per entrambi si consiglia di verificare i dati specifici del dominio a cui si fa riferimento).
 CONSIGLIAMO DI UTILIZZARE INDIRIZZI E-MAIL DI DOMINI REGISTRATI, IN ASSENZA DEI QUALI METTIAMO A DISPOSIZIONE UN NOSTRO INDIRIZZO, CON I SEGUENTI

DATI:

- E-MAIL: <u>gprs@fototrappolaggio.net</u>
- ACCOUNT: gprs@fototrappolaggio.net
- PASSWORD: fototrappola
- **RE-TYPE PASSWORD:** fototrappola
- SMTP: smtp.fototrappolaggio.net

PORTA: 25

CLICCARE SU OK SALVADO I DATI INSERITI E PASSARE ALL'OPERAZIONE SUCCESSIVA.

2. ANDARE SU OPERATORE PARAMENTER, CLICCARE SU CUSTOM E INSERIRE SULLA VOCE APN I DATI INTERNET RELATIVI ALL'APN DELL'OPERATORE INSERITO.

# FORNIAMO QUI DI SEGUITO ALCUNI PARAMENTRI DEI PRINCIPALI OPERATORI TELEFONICI ITALIANI:

APN PER INVIO Email A PC:

TRA GLI OPERATORI PIU' COMUNI:

## APN PER INVIO A EMAIL :

APN TIMibox.tim.itAPN VODAFONEmobile.vodafone.itAPN WIND:internet.wind

N.B: QUESTI PARAMETRI POSSONO ESSERE VARIABILI IN RELAZIONE AI MODELLI DI CELLULARI IN COMMERCIO E ALLE VARIABILI DEI VARI GESTORI TELEFONICI PERTANTO INVITIAMO IN CASO DI ERRATA COMUNICAZIONE A VERIFICARE DIRETTAMENTE CON IL GESTORE TELEFONICO PROPRIETARIO DELLE SCHEDE SIM INSERITE NEGLI APPARATI

3. INSERIRE EVENTUALI NUMERI DI TELEFONO O EMAIL DI DESTINAZIONE E SALVARE SU DISCO RIMOVIBILE ED ESEGUIRE LA RIMOZIONE SICURA DELLO STESSO DA PC

4. ACCENDERE LA FOTOTRAPPOLA SU SETUP , ANDARE SULLA VOCE "GSM" FAR SCORRERE IL CURSORE FINO ALLA VOCE "AGGIORNAMENTO PARAMETRI " E DARE OK, APPARIRA ' " UPDATE RIUSCITO".

VERIFICARE LA CORRETTEZZA DELL' EMAIL E/O

TELEFONO.

5. PER ESEGUIRE UNA PROVA DI FOTO MANUALE, ESEGUIRE I SEGUENTI PASSAGGI :

-ESEGUIRE FOTO CON TASTO "OK"

-SUL MONITOR APPARIRA' LA FOTO CON IL MESSAGGIO "INVIA FOTO" PREMERE DI NUOVO OK, ATTENDERE IL TEMPO NECESSARIO PER L'INVIO DELL'IMMAGINE

## Specifiche Tecniche

| Risoluzione Immagine   | 3MP/5MP/8MP/10MP/12MP                                                |  |
|------------------------|----------------------------------------------------------------------|--|
| Risoluzione Video      | 1080p 30fps,720p 30fps, WVGA (800*480 30fps)<br>QVGA (320*240 30fps) |  |
| Tempo Di Trigger       | 0.6s                                                                 |  |
| Lente                  | FOV (misura del campo visivo)= 62 °                                  |  |
| Illuminazione Notturna | Infrarossi o No Glow                                                 |  |
| Schermo                | 2.0" LCD                                                             |  |
| Scheda SD              | Fino a 32GB                                                          |  |
| Trigger                | Motion (PIR) / Timer (Time Lapse)/Recupero SMS                       |  |
| Sensibilità PIR        | Regorabile (Alto/Normale/Basso/Off)                                  |  |
| Raggio Di Rilevamento  | Fino a 25 metri                                                      |  |
| Raggio Flash           | Fino a 18 metri                                                      |  |
| Temperatura            | -20 - +60°C (Operazione) -30 - +70°C (memoria)                       |  |
| Intervallo Trigger     | 0s – 60 min                                                          |  |
| IntervalloTime Lapse   | 30s – 60s/1 min–60 min/1 ora - 8 ore                                 |  |
| Foto Raffica           | 1–10                                                                 |  |
| Durata Video           | 1–30s                                                                |  |
| Alimentazione          | 4xAA, 8xAA or 12AA (1.5v AA)/ Batteria esterna (6VDC)                |  |
| Stand-Bye              | < 0.12mA (SMS off); <2mA (SMS on)                                    |  |
| Registrazione Suono    | Disponibile                                                          |  |
| Montaggio              | Tripodio/Cinghia di montaggio/Python lock                            |  |
| Peso                   | 0.38kg                                                               |  |
| Dimensioni             | 15.3x12.4x9.0 cm                                                     |  |
| Umidità                | 5% - 90%                                                             |  |

## Lista codici SMS Command C(solo dispositivi wireless)

| Inserire numero di         | *100#202000  | Numero di cellulare inserito   |  |
|----------------------------|--------------|--------------------------------|--|
| cellulare                  | 100#numero#  |                                |  |
| Eliminare cellulare        | *101#numero# | Numero di cellular eliminato   |  |
| Inserire Email             | *110#email#  | Indirizzo Email inserita       |  |
| Eliminare email            | *111#email#  | Email eliminata                |  |
| Inviare via MMS            | *120#0#      | Inviare via MMS                |  |
| Inviare Via Internet       | *120#1#      | Inviare via Internet           |  |
| Inviare a cellular         | *130#0#      | Inviare a cellulare            |  |
| Inviare a Email            | *130#1#      | Inviare a email                |  |
| Inviare ad entrambi        | *130#2#      | Inviare ad entambi             |  |
| Modalità invio             | *1 40#0#     | Inviara fata intentanga        |  |
| instantanea                | 140#0#       |                                |  |
| Deily Report               | *110#1#      | Inviare daily report in un ora |  |
| Daily Report               | 140#1#       | prestabilita                   |  |
| Modalità d'invio Off       | *140#2#      | Modalità d'invio Off           |  |
| O and the Harris of the Le | *160#        | Stato Rete; Livello Batteria;  |  |
| Controllare Statu          | 100#         | stato Scheda SD                |  |
| Disattivare SMS            | *170#        | Disattivare SMS Control        |  |

| Resettare il numero   |                     | *180#0# //illimitato          |  |
|-----------------------|---------------------|-------------------------------|--|
| Massimo di foto per   | *180#               | *180#100# //100               |  |
| giorno                |                     | *180# //ripristinare          |  |
| Selezionare la        |                     | *190#0# // 640*480            |  |
| dimensione foto       | *190#               | *190#1# // 1280*960           |  |
| wireless              |                     | *190#2# // foto originale     |  |
| Modalità Foto         | *200#0#             | Impostare Modalità Foto       |  |
| Modalità Video        | *200#1#             | Impostare Modaltà Video       |  |
| Modalità Foto+Video   | *200#2#             | Impostare Modalità Foto+Video |  |
| Impostare PIR Alto    | *202#0#             | Sensibilità PIR Alta          |  |
| Impostare PIR         | *202#1#             | Consibilità DID Normala       |  |
| Normlae               | 202#1#              |                               |  |
| Impostare PIR Basso   | *202#2#             | Sensibilità PIR Bassa         |  |
| Disattivare PIR (Off) | *202#3#             | Sensibilità PIR Off           |  |
| Richiedere l'invio    |                     | Disponibile in modalità       |  |
| immediato di foto o   | *500#               | istantanea. Equivalente ad un |  |
| video                 |                     | normale trigger.              |  |
| Formattare scheda     | *20.4#              | La scheda SD è stata          |  |
| SD                    | ∠∪4#                | formattata.                   |  |
| Impostare ora del     | *205#\/\/\/\/\/\/\/ |                               |  |
| sistema               |                     | ามากาพเพเงอง#                 |  |

#### Note

- Durante l'installazione della fototrappola, si consiglia di posizionarla a 1.5m dal suolo in modo da poter ottenere migliori scatti notturni e meno falsi trigger.
- Se si desidera usare la fototrappola come dispositivo non wireless, disattivare modalità di invio e SMS control (OFF)
- Quando viene raggiunto il numero massimo di foto, l'invio verrà arrestato, l'invio procederà di nuovo il giorno seguente, oppure è possibile resettare il numero massimo di foto da SMS command.
- In time stamp, M=motion trigger, T=time lapse trigger, S=\*500# trigger, E= trigger manual.
- 5. Assicurarsi che non ci siano fonti di calore e aria condizionata nel campo visivo del dispositivo in quanto potrebbero attivare il PIR.
- 6. Se il dispositivo wireless smette di inviare, si consiglia di controllare la SIM card e la stabilità della rete.
- Selezionando default, tutte le impostazioni ritorneranno ad essere quelle originali.
- Si consiglia di testare il segnale di rete manualmente mandando una foto prima di finire il setup. In caso di rete 2g si sconsiglia di mandare video e foto originali.

L'azienda si riserva di modificare i contenuti del presente documento parzialmente o interamente senza alcun preavviso.

Revisione del manuale 2.0 del 11/01/2017.

I sistemi di foto-videotrappolaggio sono utilizzabili per gli usi consentiti per legge.

Qualsiasi altro uso non consentito è da considerarsi illegittimo..